| Číslo a název šablony                                                                                                    | III/2 Inovace a zkvalitnění výuky prostřednictvím ICT                                                                                                    |  |  |
|----------------------------------------------------------------------------------------------------|----------------------------------------------------------------------------------------------------|--|--|
| Číslo didaktického materiálu                                                                                                | EU-OVK-VZ-III/2-ZÁ-109                                                                                                    |  |  |
| Druh didaktického materiálu                                                                                                 | DUM                                                                                                    |  |  |
| Autor                                                                                                    | Ing. Renata Zárubová                                                                                                    |  |  |
| Jazyk                                                                                                    | čeština                                                                                                    |  |  |
| Téma sady didaktických materiálů                                                                                            | Úvod do informatiky I                                                                                                    |  |  |
| Téma didaktického materiálu                                                                                                 | Poznámkový blok                                                                                                    |  |  |
| Vyučovací předmět                                                                                                    | Informatika                                                                                                    |  |  |
| Cílová skupina (ročník)                                                                                                    | žáci ve věku 11–12 let                                                                                                    |  |  |
| Úroveň žáků                                                                                                    | začátečníci                                                                                                    |  |  |
| Časový rozsah                                                                                                    | 1 vyučovací hodina                                                                                                    |  |  |
| Klíčová slova                                                                                                    | Programy, Poznámkový blok                                                                                                    |  |  |
| Anotace                                                                                                    | Studenti se naučí pracovat s jednoduchým textovým<br>editorem (program Poznámkový blok, součást OS<br>Windows).                                                                                        |  |  |
| Použité zdroje                                                                                                    | CAFOUREK, Bohdan. <i>Windows 7: kompletní příručka.</i><br>1. vyd. Praha: Grada, 2010, 326 s. ISBN 978-80-247-<br>3209-1.                                                                              |  |  |
|                                                                                                    | ROUBAL, Pavel. <i>Informatika a výpočetní technika pro střední školy, 1. díl.</i> 2. vyd. Brno: Computer Press, 2003, 166 s. ISBN 80-722-6237-8.                                                       |  |  |
|                                                                                                    | ROUBAL, Pavel. <i>Informatika a výpočetní technika pro střední školy, 2. díl.</i> 2. vyd. Brno: Computer Press, 2003, 136 s. ISBN 80-722-6292-9.                                                       |  |  |
|                                                                                                    | DANNHOFEROVÁ, Jana. <i>1001 tipů a triků pro Microsoft<br/>Word 2007-2010.</i> Vyd. 1. Brno: Computer Press, 2011,<br>408 s.<br>ISBN 978-80-251-3439-9.                                                |  |  |
|                                                                                                    | ROUBAL, Pavel. <i>Hardware pro úplné začátečníky</i> . Vyd.<br>1. Praha: Computer Press, 2002, 153 s. ISBN 0-722-<br>6730-2.                                                                           |  |  |
| Typy k metodickému postupu učitele, doporučené<br>výukové metody, způsob hodnocení, typy<br>k individualizované výuce apod. | V pracovním listu je zadání cvičení vycházející<br>z vysvětlené látky a příklad vypracovaného cvičení.<br>Návrh způsobu hodnocení:<br>ohodnocení samostatné práce během hodiny,<br>vypracované cvičení |  |  |

#### Metodický list k didaktickému materiálu

#### Prohlášení autora

Tento materiál je originálním autorským dílem. K vytvoření tohoto didaktického materiálu nebyly použity žádné externí zdroje s výjimkou zdrojů citovaných v metodickém listu.

Snímky obrazovek pocházejí od autora.

## 109. Poznámkový blok

# Pracovní list

## Cvičení

- 1. Vytvořte si složku Vaše příjmení a jméno + Txt.
- 2. Otevřete si v poznámkovém bloku nový dokument.
- Zapište do něj text Xxxx yyy z. Celý text vyberte, kopírováním rozmnožte za sebou (alespoň 10x) na odstavec textu (ukončete Enter). Vyberte celý odstavec a dalším kopírováním (alespoň 2x) ho namnožte.
- 4. Na první řádek dokumentu vložte aktuální datum a čas.
- 5. Dokument uložte pod názvem **text.txt** a uložte do Vámi vytvořené složky.
- 6. Pomocí Nahradit nahraďte všechny trojice v druhém odstavci yyy pěticemi hvězdiček \*\*\*\*\*.
- 7. Všechna z ve třetím odstavci nahraďte Vaším jménem.
- 8. Takto upravený dokument pojmenujte **Nahrazuji.txt** a uložte ho do své složky.
- 9. Zkopírujte celý text z dokumentu Nahrazuji txt a přes schránku ho vložte do prázdného dokumentu, vytvořeného ve Wordu, pojmenujte ho Nahrazuji.docx, uložte do své složky.
- 10. Vytvořte dokument **Cvičení.txt** (uložte do své složky) a zapište do něj následující:
  - a) velikost dokumentu Nahrazuji.txt:
  - b) velikost dokumentu Nahrazuji.docx:
- 11. Celou složku (Cvičení+Vaše jméno a příjmení) uložte na server: Sr-studenti\IVT 1A\Vaše skupina\07

## Cvičení s řešením

- 1. Vytvořte si složku Vaše příjmení a jméno + Txt.
- 2. Otevřete si v poznámkovém bloku nový dokument.

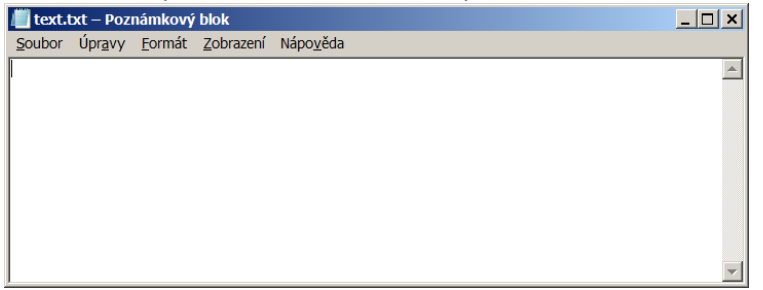

- Zapište do něj text Xxxx yyy z. Celý text vyberte, kopírováním rozmnožte za sebou (alespoň 10x) na odstavec textu (ukončete Enter). Vyberte celý odstavec a dalším kopírováním (alespoň 2x) ho namnožte.
- 4. Na první řádek dokumentu vložte aktuální datum a čas.

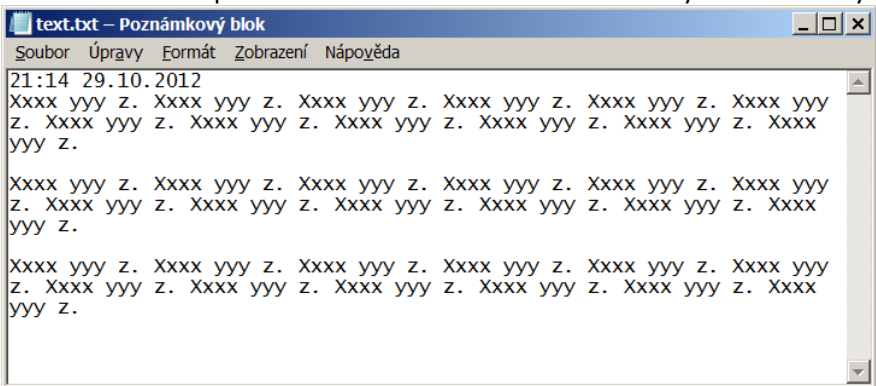

5. Dokument uložte pod názvem **text.txt** a uložte do Vámi vytvořené složky.

6. Pomocí Nahradit nahraďte všechny trojice v druhém odstavci yyy pěticemi hvězdiček \*\*\*\*\*.

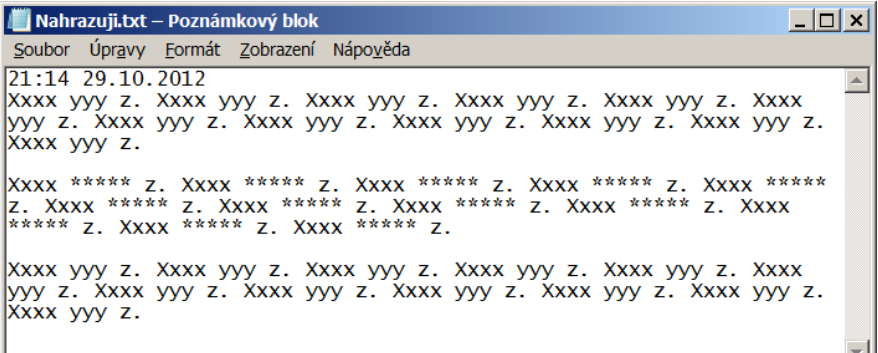

7. Všechna písmena z ve třetím odstavci nahraďte Vaším jménem.

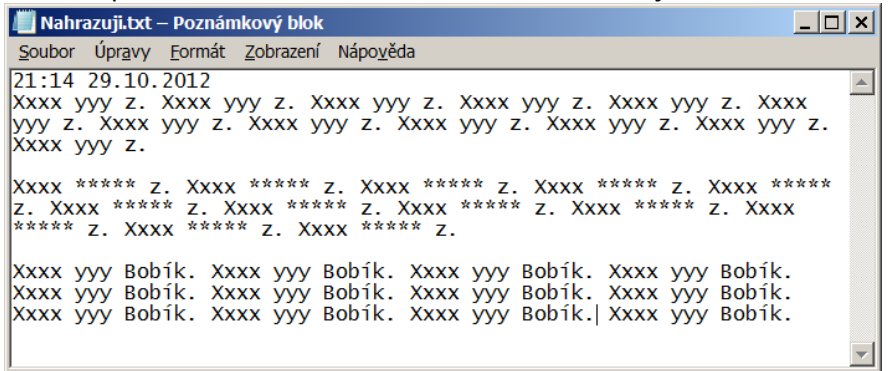

- 8. Takto upravený dokument pojmenujte Nahrazuji.txt a uložte ho do své složky.
- 9. Zkopírujte celý text z dokumentu Nahrazuji txt a přes schránku ho vložte do prázdného dokumentu, vytvořeného ve Wordu, pojmenujte ho Nahrazuji.docx, uložte do své složky.

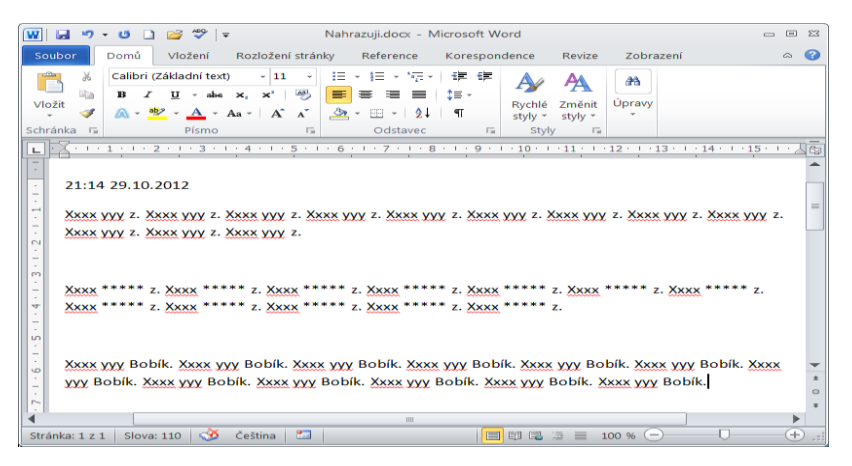

- 10. Vytvořte dokument Cvičení.txt (uložte do své složky) a zapište do něj následující:
  - c) velikost dokumentu Nahrazuji.txt:
  - d) velikost dokumentu Nahrazuji.docx:

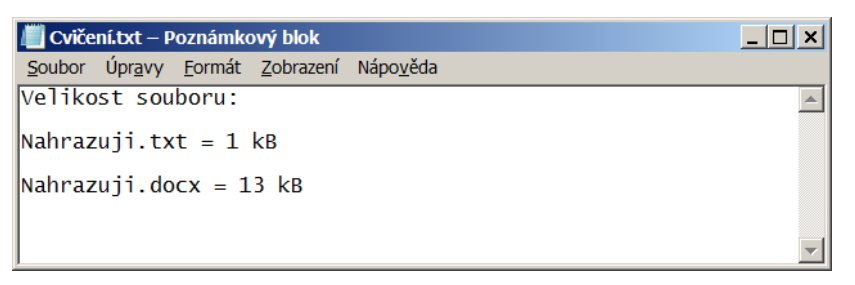

11. Celou složku (Cvičení+Vaše jméno a příjmení) uložte na server: Sr-studenti\IVT 1A\Vaše skupina\07

| 🖡 Cvičení Bobík                                          |                                            |                  |                   | _ 🗆 ×    |
|----------------------------------------------------------|--------------------------------------------|------------------|-------------------|----------|
| C:\Users\SR\De                                           | sktop\Cvičení Bobik                        |                  | - 😥               | Prohle   |
| <u>S</u> oubor <u>U</u> pravit <u>Z</u> obrazit <u>N</u> | <u>l</u> ástroje Nápo <u>v</u> ěda         |                  |                   |          |
| Uspořádat 🔻 Zahrnout de                                  | o knihovny 🔻 Sdilet s 🔻 Vypálit Nová složi | ka               |                   | • 🗌 🔞    |
| 👌 Oblíbené položky                                       | Název položky ~                            | Datum změny      | Тур               | Velikost |
| Cvičení.txt                                              | Cvičení.txt                                | 30.10.2012 8:21  | Textový dokument  | 1 kB     |
|                                                          | Mahrazuji.docx                             | 30.10.2012 8:19  | Dokument aplikace | 13 kB    |
| 🔊 Počítač                                                | Nahrazuji.txt                              | 29.10.2012 21:19 | Textový dokument  | 1 kB     |
| Místní disk (C:)                                         | i text.txt                                 | 30.10.2012 8:12  | Textový dokument  | 1 kB     |
| Istní disk (D:)                                          |                                            |                  |                   | Þ        |
| Počet položek: 4                                         |                                            |                  |                   | 1.       |